# Windows用Zoomインストール 別のやり方 編

## はじめに

普通のマニュアルにあるやり方では上手く専用ソフトがインス トールできない場合があるようです。 その場合は、この参考書のやり方も試してみてください!

WIFI接続をおすすめします

WIFI や有線LAN等のご利用を強くおすすめします

セットアップが上手くいかない原因が、回線 が不安定である場合も。安定した回線で行う と上手く行くことがあります。

ZOOMはビデオ通話を行うので、パケット料金 がかかる場合があります。

(目安:1時間で約300MB程度、半日で2GB)

テザリング等を使うと、料金が嵩んだり、通 信速度が制限されたりする場合があります。 ZOOMのご利用には、ご家庭などの固定回線で 通じたWIFI等のご利用を強くおすすめします。

## おことわり

この文章は、熱中小学校生徒の相互援助を目的に作られたものです。 不完全な点があるかも知れません。ご利用は自己責任でおねがいします。 事務局様等にご迷惑をかけないようご協力をお願いいたします。

セットアップをする前に!

## まずは以下を確認しましょう

1

#### パソコンを再起動しよう!

作業を始める前に、一度パソコンを再起動しましょう。 パソコンを立ち上げた直後でも、前の仕事が残っている場合が あります。必ず再起動!してください。

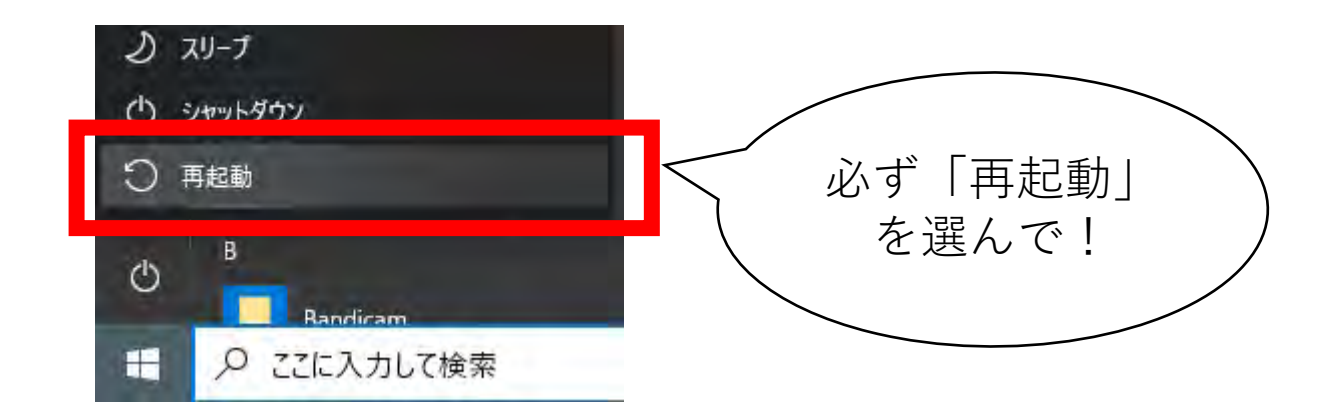

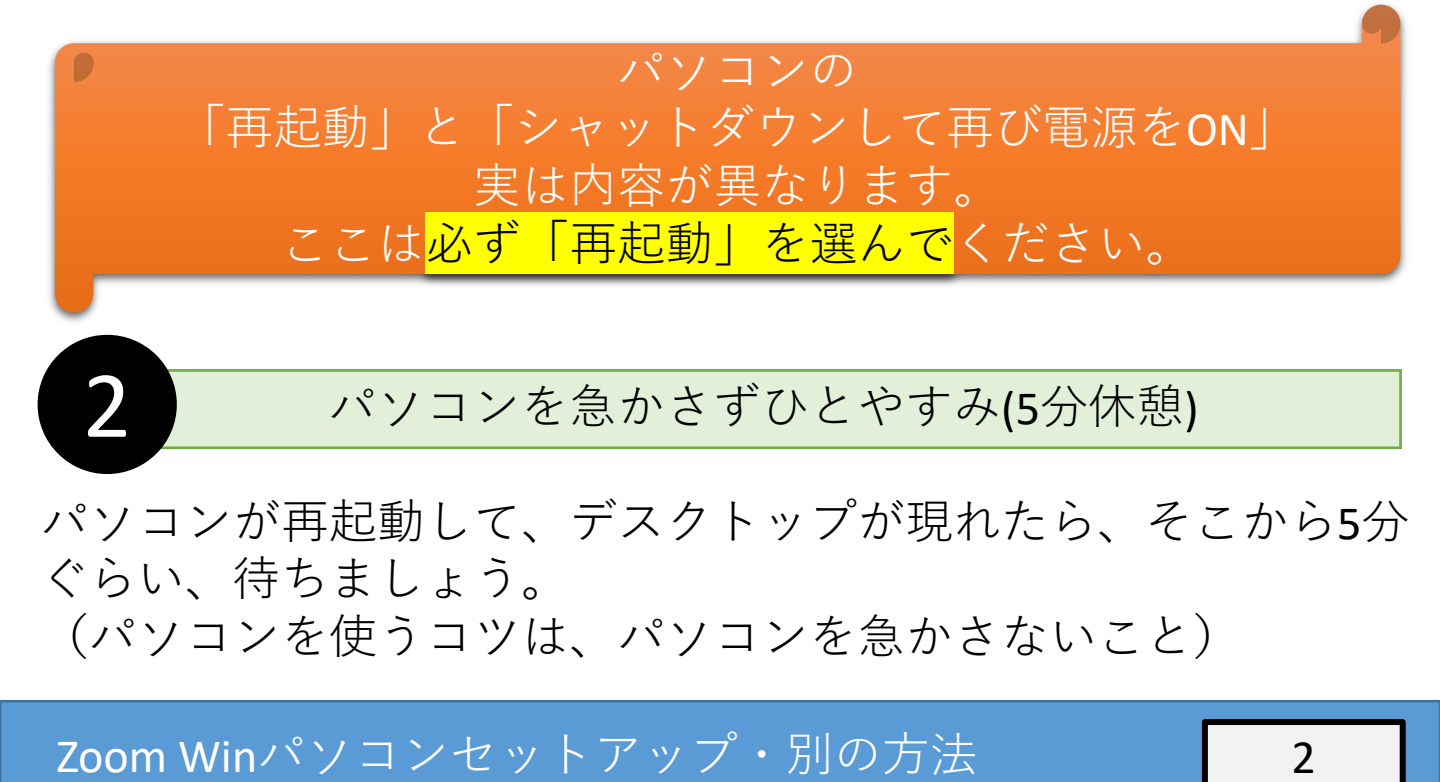

ダウンロードしよう!

# ダウンロード専用サイトからダウンロード

## ダウンロードサイトにアクセスしよう!

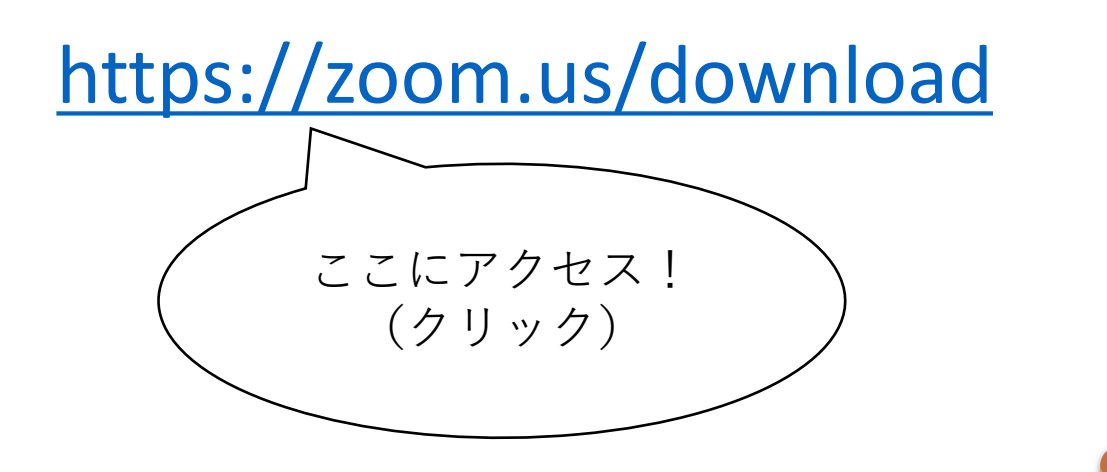

検索エンジンで検索すると、公式ページ以外に 案内されてしまうことも……。 必ず公式ページにアクセスするようにしましょう

ダウンロードしよう!

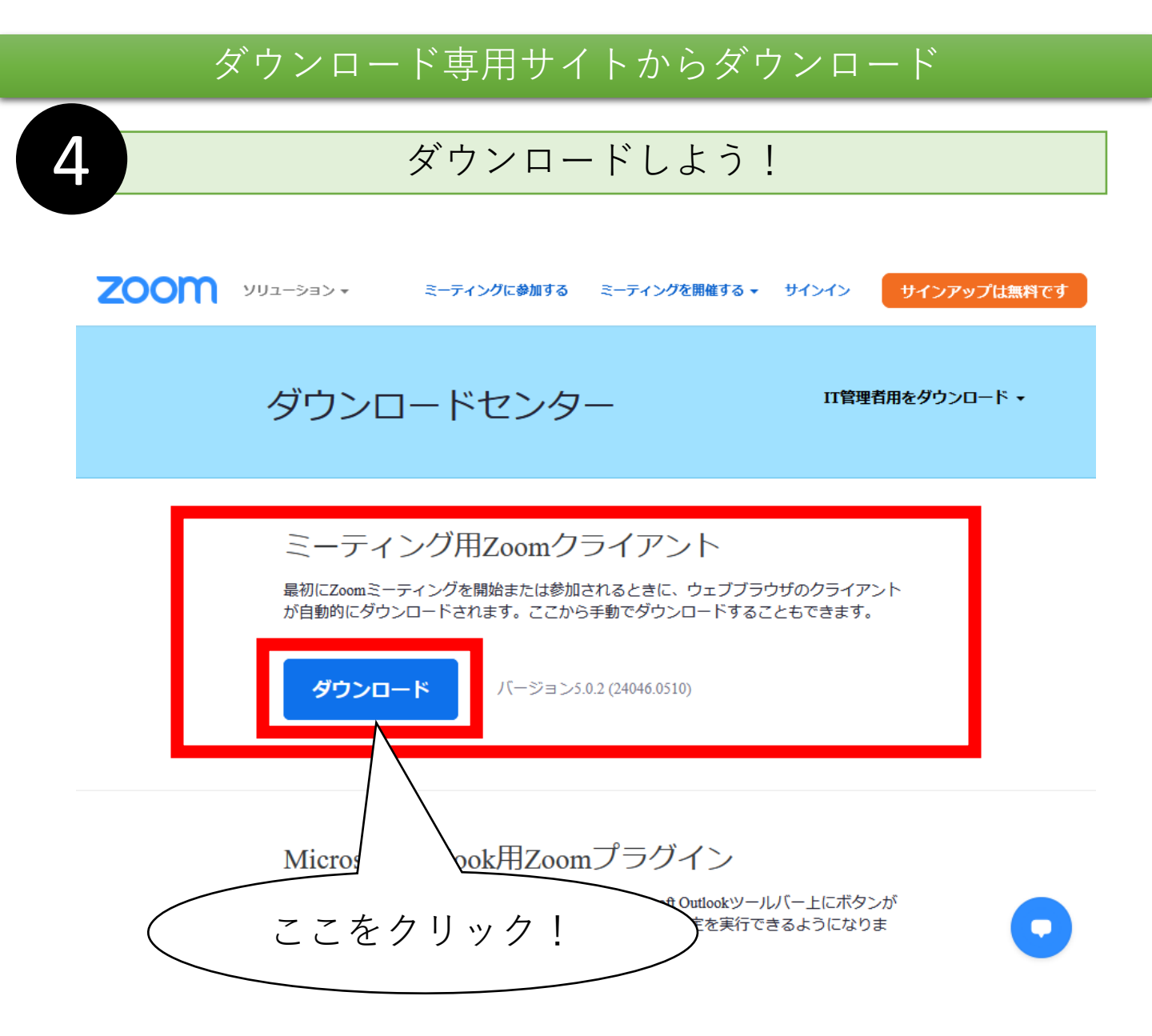

他にも色々なソフトをダウンロードできるように なっていますが、一番上にある 「ミーティング用Zoomクライアント」 のダウンロードボタンを押しましょう!

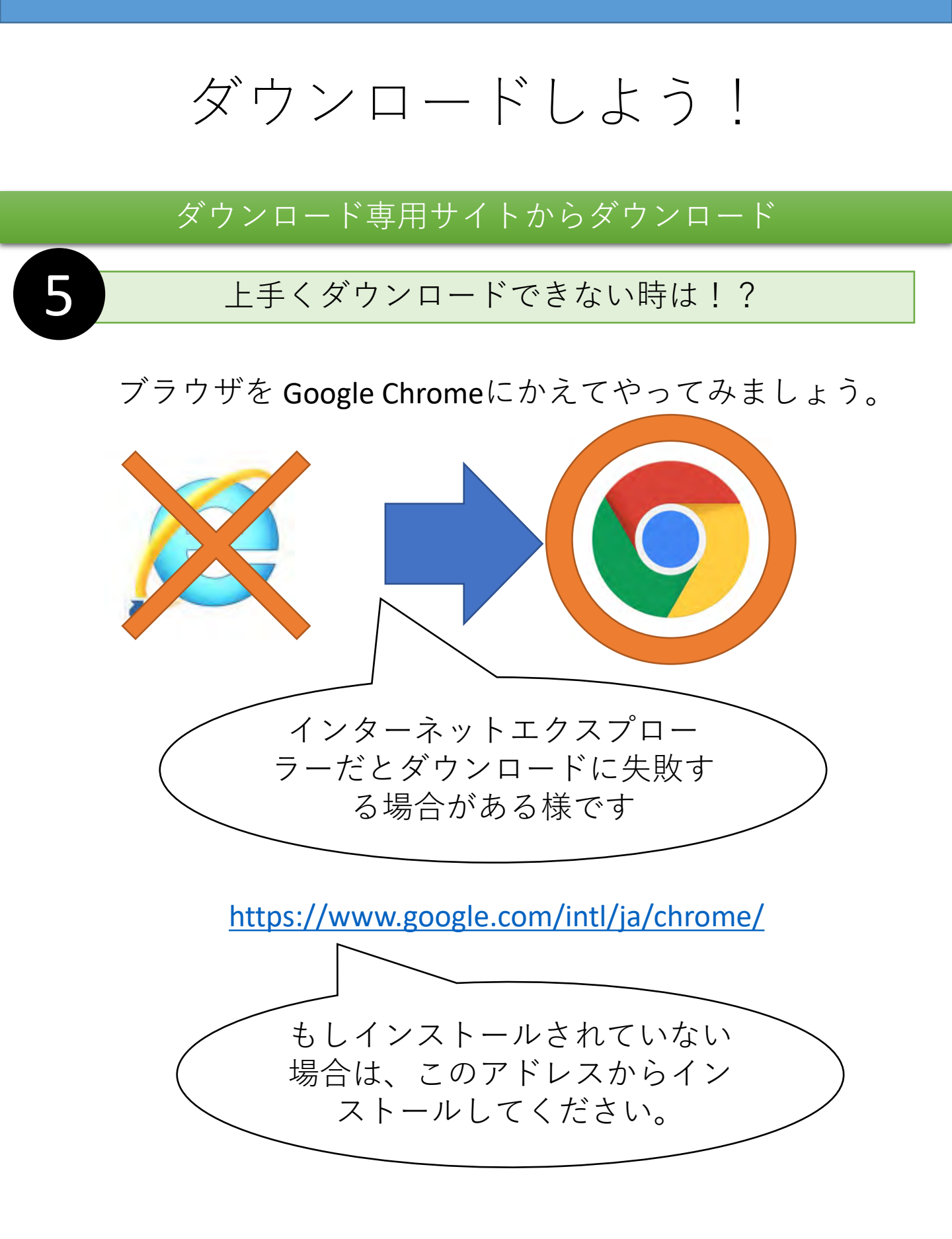

インストールしよう!

# インストーラを確認してインストールしよう

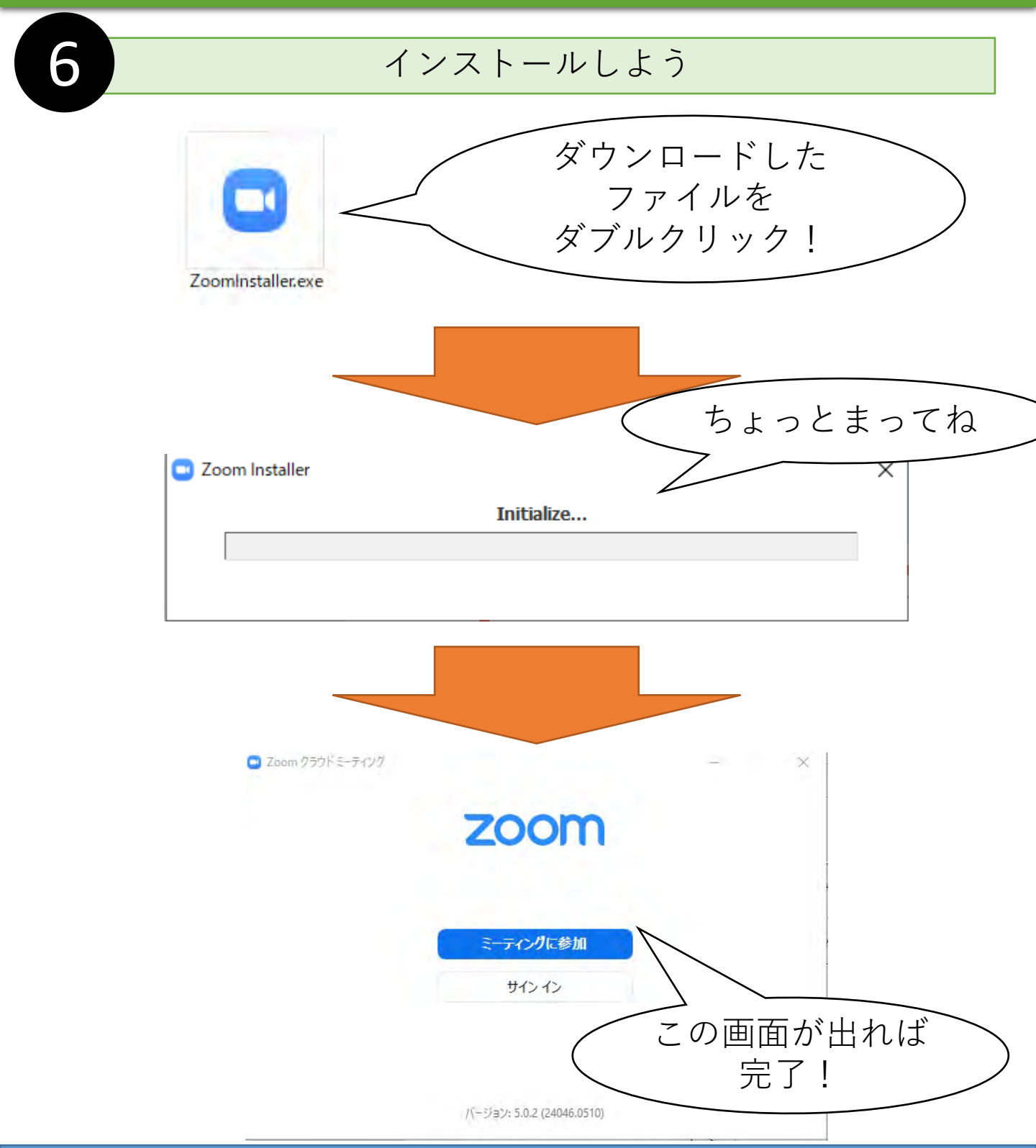

あとは.....

ここまで来たら メインの参考書を参考に、テストしてみてください!

さらに知りたい時は?

ZOOM ヘルプセンター

https://support.zoom.us/hc/ja

ZOOMの公式ヘルプセンターです。

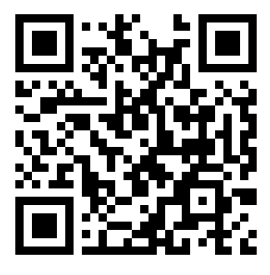

# このドキュメントについて

このドキュメントは、2020年5月の状況に基づいています。 Version:2020-05-16

企画:薬草部 ボタニック薬草LAB <u>https://bt89.net/</u> (信州たかもり熱中小学校 部活動)

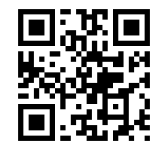

作成:Hidehiro Matsushima@信州たかもり熱中小学校 生徒

挿絵の一部画像提供:いらすとや

https://www.irasutoya.com/

本文書中、上記作成者が権利を有する部分については、

# $\bigcirc \bigcirc \bigcirc$

クリエイティブ・コモンズ表示 - 継承 4.0 国際 ライセンスの下に提供します。

https://creativecommons.org/licenses/by-sa/4.0/

条件に合致する限り、自由に配布等していただけます。 編集が可能な元データが必要な方はご相談ください。

この文章は、熱中小学校生徒の相互援助を目的に作られたものです。

不完全な点があるかも知れません。ご利用は自己責任で願い ます。特に、事務局様等にご迷惑をかけないよう、ご協力を お願いいたします。